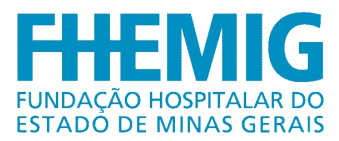

# SISTEMA CENTRAL DE CHAMADOS

Belo Horizonte, 21 de Dezembro de 2016

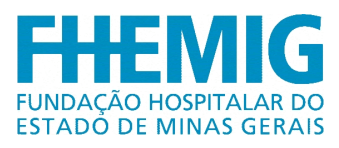

# SUMÁRIO

| 1. | OBJETIVO                  | . 2 |
|----|---------------------------|-----|
| 2. | ACESSO AO SISTEMA         | . 3 |
| 3. | ABERTURA DE CHAMADO       | . 5 |
| 4. | VISUALIZANDO O CHAMADO    | . 8 |
| 5. | ACOMPANHAMENTO DO CHAMADO | 10  |
| 6. | SOLUÇÃO DO CHAMADO        | 11  |

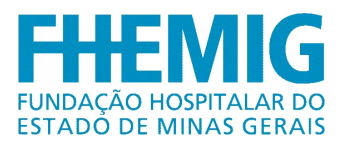

#### 1. OBJETIVO

Instruir os usuários quanto à utilização do Sistema Central de Chamados, sistema de Service Desk utilizado pela Gerência de Tecnologia da Informação e disponível para todas as unidades da FHEMIG.

Descrever os passos a serem seguidos para utilização das principais funcionalidades do sistema, que por se tratar de uma aplicação web é acessível em qualquer computador conectado à rede Lógica interna da FHEMIG.

Público Alvo: Funcionários que fazem uso de equipamentos de informática

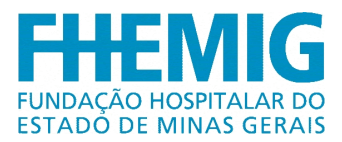

#### 2. ACESSO AO SISTEMA

Para acessar o sistema é necessário utilizar um navegador de internet, podendo este ser o Internet Explorer, o Mozilla Firefox, o Google Chrome ou qualquer outro.

O sistema estará disponível na Intranet no Menu Sistemas>Central de Chamados ou pelo endereço <u>http://centraldechamados.fhemig.mg.gov.br/</u>

Após digitar o endereço, será apresentada a tela de login para que o usuário digite suas credencias de acesso.

O usuário deverá utilizar o mesmo usuário e senha que é utilizado para acessar o computador na rede.

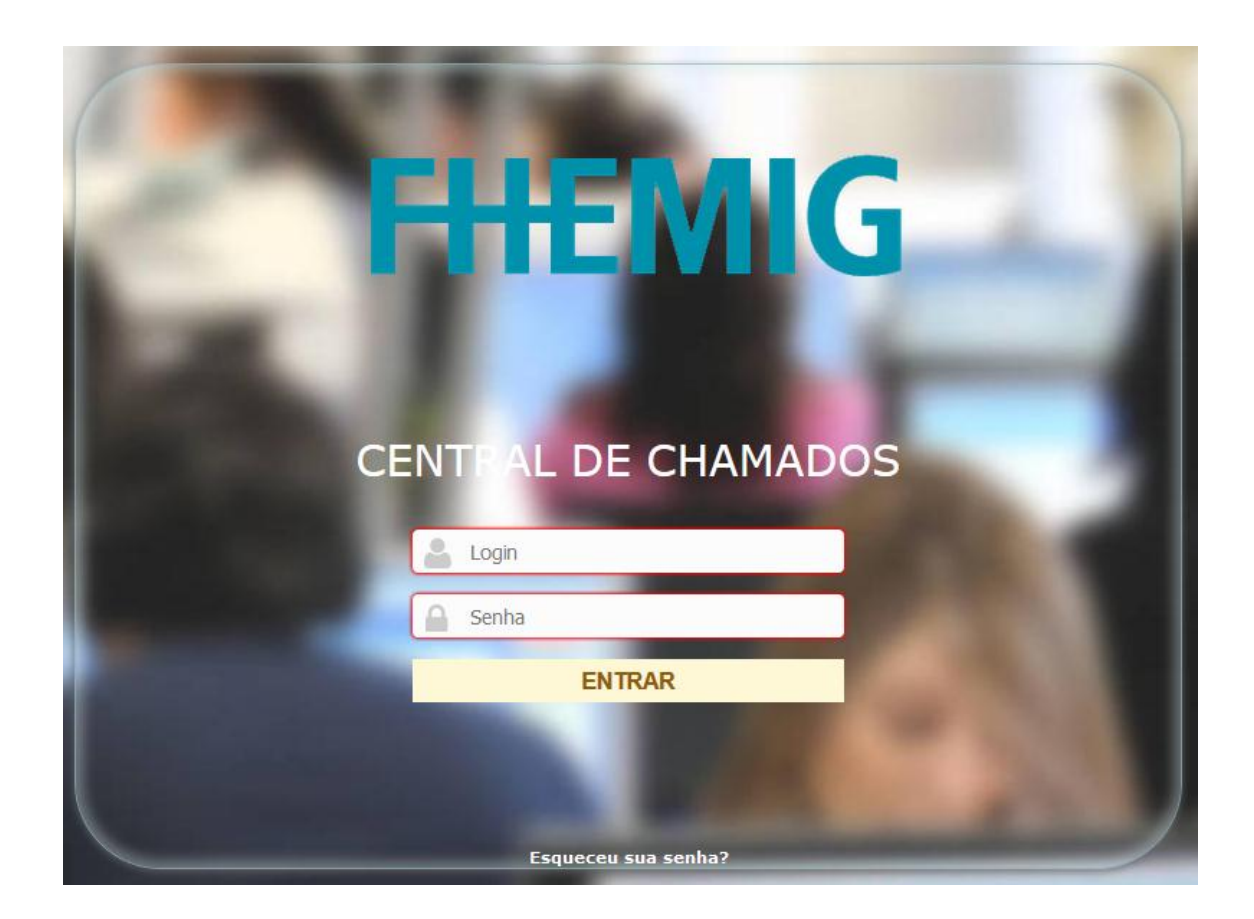

Administração Central – DIEST/Gerência de Tecnologia da Informação Alameda Vereador Álvaro Celso, 100 – Santa Efigênia – Belo Horizonte/MG CEP: 30150-260 – Fone: 0(XX) 31 3239-9560 E-mail: <u>suporte.redes@fhemig.mg.gov.br</u> - Site: <u>http://www.fhemig.mg.gov.br</u>

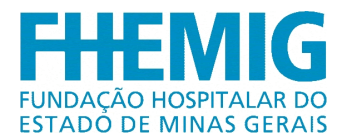

Em caso de erro no processo de login será exibida a seguinte tela:

Nome de usuário ou senha inválidos

Faça login novamente

Neste caso, o usuário deverá certificar-se que está digitando corretamente seu usuário e senha de rede atual para ingressar no sistema. Persistindo a falha no login, o usuário deverá entrar em contato com o setor de informática de sua unidade.

Em caso de sucesso no login, a tela inicial do sistema será exibida com as seguintes opções no painel superior:

| Home | Cria um chamado | Chamados | Reservas | FAQ |
|------|-----------------|----------|----------|-----|

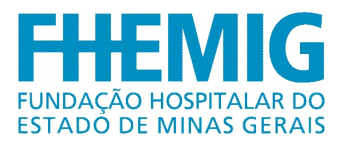

#### 3. ABERTURA DE CHAMADO

Após o login bem sucedido do sistema, o usuário deverá clicar no menu Criar um chamado (destacado na figura) para iniciar a abertura da solicitação.

| HEMIG |                         | Home | Cria um chamado | Chamados | Reservas | FAO |
|-------|-------------------------|------|-----------------|----------|----------|-----|
| me 🖌  |                         |      |                 |          |          |     |
|       |                         |      |                 |          |          |     |
|       |                         |      |                 |          |          |     |
|       | Cria um chamado +       |      |                 |          |          |     |
|       | Chamados                |      | Número          |          |          |     |
|       | Novo                    |      | 0               |          |          |     |
|       | Processando (atribuído) |      | 0               |          |          |     |
|       | Processando (planejado) |      | 0               |          |          |     |
|       | Pendente                |      | 0               |          |          |     |
|       | Solucionado             |      | 0               |          |          |     |
|       | Fechado                 |      | 0               |          |          |     |
|       | Excluído                |      | 0               |          |          |     |
|       |                         |      |                 |          |          |     |
|       |                         |      |                 |          |          |     |
|       | Anotações públicas      |      |                 |          |          |     |
|       |                         |      |                 |          |          |     |
|       | Feeds RSS públicos      |      |                 |          |          |     |
|       |                         |      |                 |          |          |     |
|       |                         |      |                 |          |          |     |
|       |                         |      |                 |          |          |     |
|       |                         |      |                 |          |          |     |
|       |                         |      |                 |          |          |     |
|       |                         |      |                 |          |          |     |
|       |                         |      |                 |          |          |     |
|       |                         |      |                 |          |          |     |

É necessário o preenchimento de, pelo menos, os campos marcados com (\*) que são obrigatórios para a abertura do chamado.

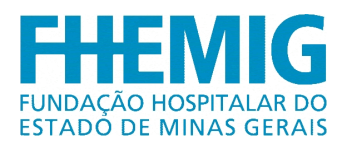

| Descreva o incidente ou a requisição           | (FHEMIG > ADC)                         |  |  |  |  |  |  |  |
|------------------------------------------------|----------------------------------------|--|--|--|--|--|--|--|
| Тіро                                           | Incidente 🔻                            |  |  |  |  |  |  |  |
| Categoria*                                     | ····· • ①                              |  |  |  |  |  |  |  |
| Urgência                                       | Média *                                |  |  |  |  |  |  |  |
| Me informe sobre as ações tomadas              | Acompanhar por e-mail Sim v<br>E-mail: |  |  |  |  |  |  |  |
| Tipo de hardware                               | Geral 🔻 Adicionar                      |  |  |  |  |  |  |  |
| Localização                                    | ····· • 0                              |  |  |  |  |  |  |  |
| Título                                         |                                        |  |  |  |  |  |  |  |
| Descrição*                                     | Descrição*                             |  |  |  |  |  |  |  |
| Arquivo (2 MB máx) 🛈                           |                                        |  |  |  |  |  |  |  |
| Arraste e solte seu arquivo aqui, ou           |                                        |  |  |  |  |  |  |  |
| Selecionar arquivo Nenhum arquivo selecionado. |                                        |  |  |  |  |  |  |  |
| Enviar mensagem                                |                                        |  |  |  |  |  |  |  |

- TIPO: "Requisição" e "Incidente".
  - Requisição: É qualquer solicitação, contato, pedido de informação ou dúvida para acessar um serviço de TI.
  - Incidente: É uma interrupção/falha inesperada ou redução na qualidade de um serviço de TI.
- CATEGORIA: Nome dos serviços prestados pela TI.
- URGÊNCIA: Prioridade do seu atendimento.
- ME INFORME SOBRE AS AÇÕES TOMADAS: Selecionando a opção Acompanhar por e-mail "Sim", preencha o campo E-mail e todas as modificações feitas no seu chamado o sistema irá lhe informar. Caso não seja necessário escolha a opção "Não".

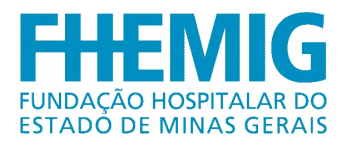

- TIPO DE HARDWARE: Informe o equipamento ao qual deseja que seja feito algum reparo ou suporte.
- LOCALIZAÇÃO: Para facilitar o atendimento procure o local no qual você se encontra (Caso não encontre, informe a TI para realizar o cadastro).
- TÍTULO: Informe o Título do chamado.
- DESCRIÇÃO: Informe neste campo os dados solicitados e qual o motivo da abertura do chamado.
- ARQUIVO: Espaço para anexar arquivos que ajudem a resolver o problema solicitado (Ex:. Imagens da tela de erro, etc).

Após preencher todos os campos necessários clique no botão "Enviar mensagem" para finalizar abertura do chamado.

Após o término do procedimento, basta clicar no botão "Atualizar" que o chamado será aberto. Caso os campos obrigatórios não sejam preenchidos, será exibida uma tela de erro como mostra a Figura abaixo:

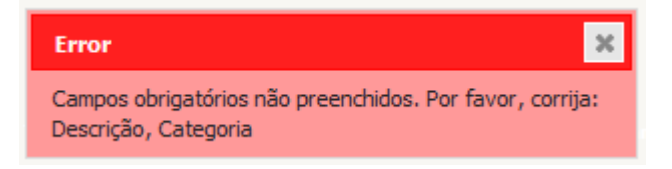

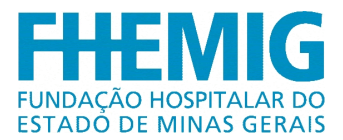

#### 4. VISUALIZANDO O CHAMADO

Na barra de Menu clicar em "Chamados".

| Home | Cria um chamado | Chamados | Reservas | FAQ |
|------|-----------------|----------|----------|-----|
|      |                 |          |          |     |

Será exibida a tela com todos os chamados em aberto do setor e informações contidas, no chamado, de forma resumida. Para verificar de forma completa as informações é necessário localizar o chamado, ao qual deseja, e clicar no título do mesmo.

| Home | <b>√</b> 0                                                                                                    | + |                        |                               |            |                         |                          |               |                         |                          | FHEMIG (estrutura d | e árvore) S   | elf-Service |
|------|----------------------------------------------------------------------------------------------------|---|------------------------|-------------------------------|------------|-------------------------|--------------------------|---------------|-------------------------|--------------------------|---------------------|---------------|-------------|
|      |                                                                                                    |   |                        |                               |            |                         |                          |               |                         |                          |                     |               |             |
|      |                                                                                                    |   |                        | + Características - Stat      | US V       | é v Novo v              |                          | Pesquisar 🗙 🖲 |                         |                          |                     |               |             |
|      |                                                                                                    |   | Exibir (número de iten | Exibir (número de itens) 20 v |            | Û ()                    | Deiaiem 1                |               |                         |                          |                     |               |             |
|      | ID         Titulo         Entidade         Status           121 220 161         teste         FHEMUG         Novo         12-1 |   | ▼ Última atualização   | Data de abertura              | Prioridade | Requerente - Requerente | Atribuído para - Técnico | Categoria     | Tempo para so           | lução                    |                     |               |             |
|      |                                                                                                    |   | 12-12-2016 18:58       | 12-12-2016 18:58              | Média      | glpi                    |                          | Redes         |                         |                          |                     |               |             |
|      | 1                                                                                                    | D | Título                 | Entidade                      | Status     | ▼ Última atualização    | Data de abertura         | Prioridade    | Requerente - Requerente | Atribuído para - Técnico | Categoria           | Tempo para so | lução       |
|      |                                                                                                    |   |                        |                               |            | Exibir (número de iten  | s) 20 v                  |               |                         | Deiaiemi                 |                     |               |             |

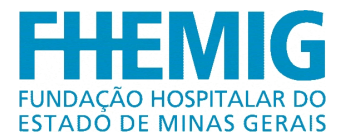

Após clicar no título do chamado será exibida a tela com todos os dados do chamado.

| Chamado              |                                      | Chamac                                                                                                    | lo - ID: 12122016       | 51 (FHEMIG)                                    |                                                              |
|----------------------|--------------------------------------|----------------------------------------------------------------------------------------------------|-------------------------|------------------------------------------------|--------------------------------------------------------------|
| Processando chama 0  | Data de abertura                     | 12-12-2016 18:58                                                                                                    |                         |                                                |                                                              |
| Estatísticas         | -                                    |                                                                                                    | -                       |                                                |                                                              |
| Itens                | aceitar                              |                                                                                                    | rempo para<br>solução   | -                                              |                                                              |
| Histórico 2<br>Todos | Por                                  | glpi                                                                                                    | Última<br>atualização   | 12-12-2016 18:58 por glpi                      |                                                              |
|                      | Тіро                                 | Incidente                                                                                                    | Categoria*              | Redes v ①                                      |                                                              |
|                      | Status                               | Νονο                                                                                                    | Origem da<br>requisição | Helpdesk                                       |                                                              |
|                      | Urgência                             | Média 🔻                                                                                                    | Aprovação               | Não está sujeita a aprovaç                     | ção                                                          |
|                      | Impacto                              | Médio                                                                                                    | Localização             | FHEMIG-ADC > DIRETORI<br>(DIEST) > GERENCIA DE | A DE DESENVOLVIMENTO ESTRATEGICO<br>TECNOLOGIA DA INFORMAÇÃO |
|                      |                                      |                                                                                                    | Elementos<br>associados | • Adicionar                                    |                                                              |
|                      | Ator                                 | Requerente                                                                                                    |                         |                                                | Atribuído para                                               |
|                      |                                      | * 🛓 glpi 🛈 💉                                                                                                    |                         |                                                |                                                              |
|                      | Título                               | teste                                                                                                    |                         |                                                |                                                              |
|                      | Descrição*()                         | Descrição * ()<br>Nome do Solicitante : Roseane<br>Ramal 9633<br>Mehor horário para atendimento : Quaquer hora<br>Descrição a solicitação :<br>teste<br>Observação: Prezados,<br>* Solicitamos que ao abrir um chamado, descreva com clareza a demanda para que possamos atender da forma mais rápida possive!" |                         |                                                |                                                              |
|                      | Chamados<br>relacionados             |                                                                                                    |                         |                                                |                                                              |
|                      | Arquivo (2 MB<br>máx) ()             |                                                                                                    |                         |                                                |                                                              |
|                      |                                      | Sa                                                                                                    | alvar Colocar na        | a lixeira                                      |                                                              |
|                      | Arraste e solte seu arquivo aqui, ou |                                                                                                    |                         |                                                |                                                              |
|                      |                                      | Seleciona                                                                                                    | r arquivo Nenhum ar     | quivo selecionado.                             |                                                              |
|                      |                                      |                                                                                                    |                         |                                                |                                                              |

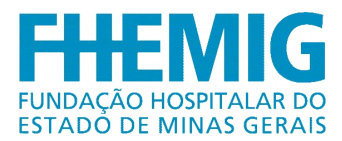

#### 5. ACOMPANHAMENTO DO CHAMADO

Para acompanhar um chamado clique em "Chamados" na barra do Menu, clique sobre o Título do Chamado onde abrirá a tela de visualização de chamado. Clique no canto esquerdo, no menu "Processando Chamado" (número 1). Ao abrir a tela será exibido o histórico de ações do chamado. Caso queira fazer alguma nova observação no mesmo, clique na opção "Acompanhamento "(número 2), preencha os campos que deseja (Descrição ou Anexo) e clique no botão "Adicionar" (número 3) e será adicionado um novo acompanhamento.

| Itens 2     Histórico     Todos     Descrição     Adicionar um documento     Adicionar um documento     Adicionar um documento     Adicionar um documento     Instórico de ações :     Construction 18:58     Instorico de ações :     Construction 18:58     Instorico de ações :     Construction 18:58     Instorico de ações :     Construction 18:58     Instorico de ações :     Construction 18:58     Instorico de ações :     Construction 18:58     Instorico de ações :     Construction 18:58     Instorico de ações :     Construction 16:58     Instorico 16:51     Instorico 16:51     Instorico 16:51     Instorico 16:51     Instorico 16:51     Instorico 16:51     Instorico 16:51     Instorico 16:51     Instorico 16:51     Instorico 16:51                                                                                                    | Chamado<br>Processando chama D<br>Estatísticas | Adicionar :                                                | Documento                                                                                                    |                     |
|----------------------------------------------------------------------------------------------------|------------------------------------------------|------------------------------------------------------------|----------------------------------------------------------------------------------------------------|---------------------|
| Histórico       2         Todos       Descrição         Adicionar um documento       Selecionar arguño Nenhum arguño selecionado.       (2 MB mu         3       Adicionar       3         Listórico de ações :         Certo de ações :         Certo de açõe                                                                                                    | Itens                                          | 2                                                          | Novo item - Acompanhamento                                                                                                    |                     |
| Todos       Descrição         Adicionar um documento       Interfactor e solte seu arquivo aqui, ou guido aqui, ou guido aqui e tora aquino aqui, ou guido aqui e tora aquino aquino                                                                                                    | Histórico 2                                    |                                                            |                                                                                                    |                     |
| Adicionar um documento<br>Adicionar um documento<br>C MB m<br>C Marine C Marine C                                                                                                    | Todos                                          |                                                            | Descrição                                                                                                    |                     |
| Adicionar um documento<br>Adicionar um documento<br>Adicionar um documento<br>Adicionar um documento<br>Adicionar um documento<br>Adicionar um documento<br>(2 MB m<br>(2 MB m<br>(2 MB m<br>(2 MB m<br>(2 MB m<br>(2 MB m<br>(2 MB m<br>(2 MB m<br>(2 MB m<br>(2 MB m<br>(2 MB m<br>(2 MB m<br>(2 MB m<br>(2 MB m<br>(2 MB m<br>(2 MB m<br>(2 MB m<br>(2 MB m)<br>(2 MB m)<br>(2 MB m) |                                                |                                                            |                                                                                                    | .1                  |
| 3 Adicionar         Histórico de ações :         O 12-12-2016 18:58         Lembrete de char         Lembrete de char         O jipi         Lembrete de char         Melhor horário para atendimento : Quaquer hora         Descrição da solicitação :                                                                                                    |                                                |                                                            | Arraste e solte seu arquivo aqui, ou Adicionar um documento Selecionar arquivo Nenhum arquivo selecionado.                                                 | (2 MB máx)          |
| Histórico de ações :<br>© 12-12-2016 18:58<br>Verbrete de char<br>teste<br>Nome do Solicitante : Roseane<br>Ramal :9633<br>Melhor horário para atendimento : Quaquer hora<br>Descrição da solicitação :                                                                                                    |                                                |                                                            | 3 Adicionar                                                                                                    |                     |
| Image: Constraint of the second second se                                                                                                    |                                                | Histórico de ações :                                       |                                                                                                    |                     |
| teste<br>Observação: Prezados,                                                                                                    |                                                | ① 12-12-2016 18:58<br>Gipi<br>Gipi<br>Cipi<br>Cipi<br>Cipi | ste<br>me do Solicitante : Roseane<br>mai :9633<br>ihor horário para atendimento : Quaquer hora<br>sorição da solicitação :<br>ste<br>servação : Prezados, | Lembrete de chamado |

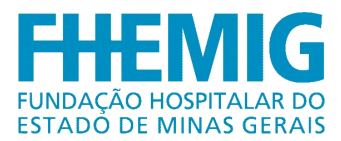

# 6. SOLUÇÃO DO CHAMADO

Ao ser finalizado um chamado será enviado para o e-mail do solicitante, cadastrado no sistema, uma mensagem contendo o que foi realizado pelo técnico na solicitação.

Para visualizar a solução no sistema, na mesma tela em que é adicionado o acompanhamento, será mostrada a tela com a solução dada pelo técnico em cor "Azul", caso o chamado já tenha uma solução a opção de adicionar acompanhamento não será exibida.

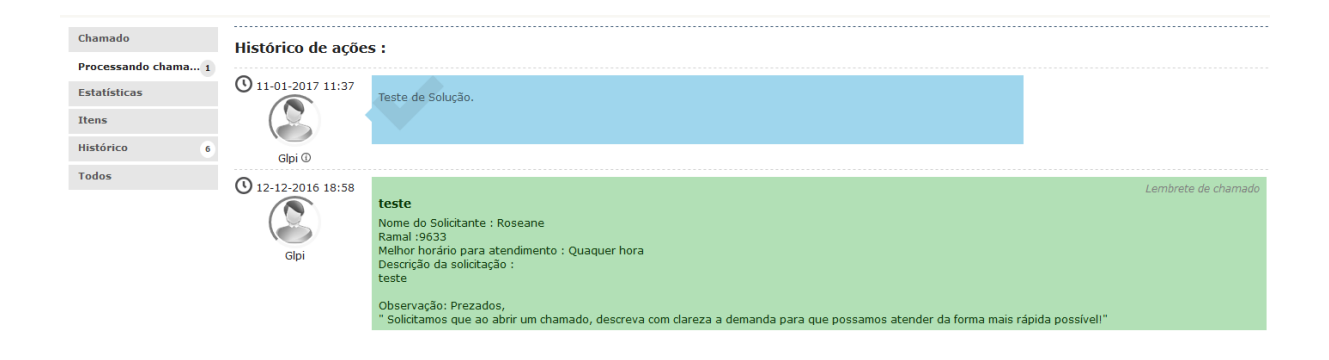

Para sair do sistema lembre-se sempre de clicar no ícone sair e no canto superior direito da tela. Após o clique o sistema voltará para a tela inicial.